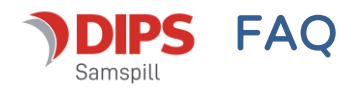

## Hvordan flytte en enhet i enhetsregisteret

Kun administrator har tilgang til de faste registrene hvor enhetene ligger:

I dette eksempelet ligger Solgløtt barnehage på feil sted i registeret – det må flyttes til mappen «Barnehager»:

Du flytter enheten ved å dra det med musepekeren til riktig plass:

Når du begynner å flytte på enheten, dukker det oppe en liten svart pil.

Sørg for at pilen legger seg under og litt til høyre for ikonet til den enheten eller mappen den skal ligge under – og slipp!

Husk å lagre i treet når du har flyttet enheten på riktig sted:

## Litt om ikonene vi bruker i bildet:

- Ett hvitt ark indikerer at enheten ikke har under-enheter:
- En gul mappe indikerer at her finnes det under-enheter:

Disse ligger på samme nivå i strukturen:

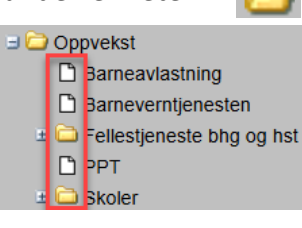

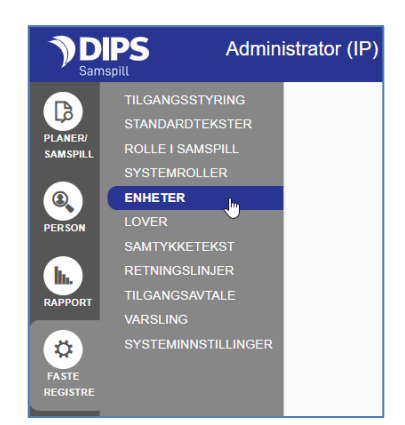

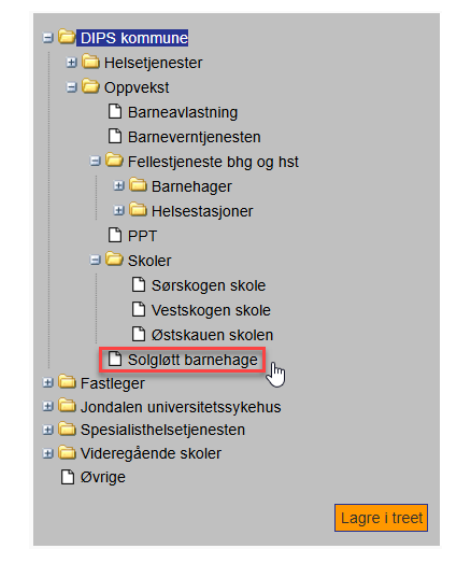

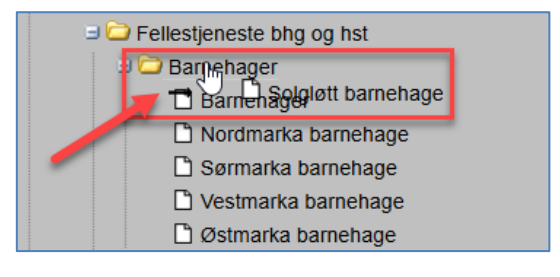

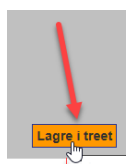

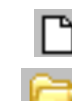

© DIPS FRONT, 2025